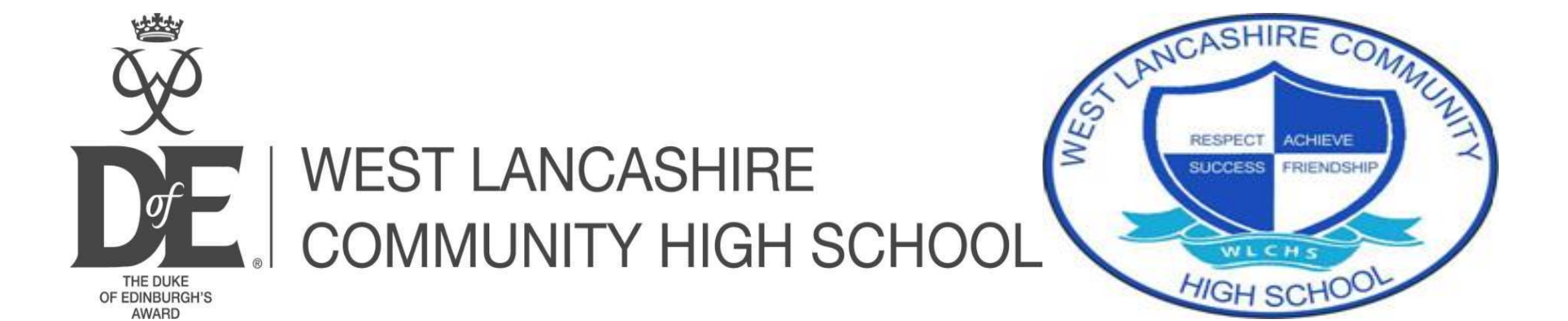

# eDofE for Participants

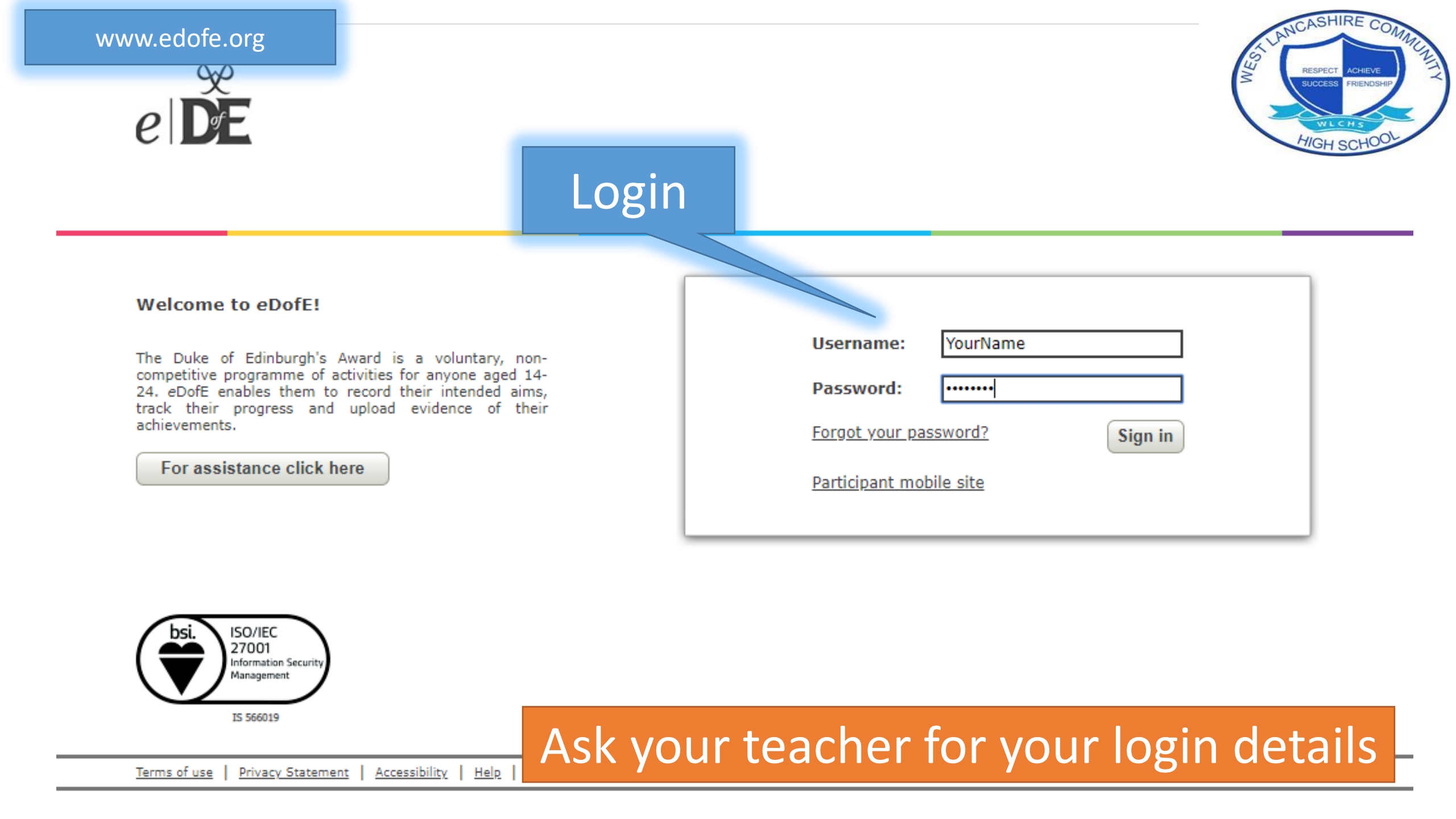

### P → A C le edofe.org

#### ×

### Welcome to the DofE!

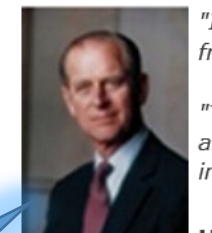

"I hope that in doing your DofE you will discover fresh interests, make new friends and find satisfaction in giving service to others."

"There are many worthwhile activities from which you can make a choice and I hope that those which you decide to do will give you pleasure and increase your knowledge of the world and yourself."

### HRH The Prince Philip, The Duke of Edinburgh KG KT

Welcome! We're delighted that you've chosen to do your DofE and use eDofE to record your progress along the way.

You're in for a real adventure as you decide what you want to do for each section. Remember, you can choose activities which are completely new to you or build on something that you're already doing. Whatever you do, make sure you choose activities that you will find fun and interesting – they will make it easier for you to stay involved and achieve your Award.

### What next?

On the next page we'll ask you for some basic information about you – it'll only take a couple of minutes to complete. At any stage you can amend or add to your profile info.

As soon as that's done, you can start setting up your DofE programme – selecting your activities, timescales and goals so your Leader can approve what you're going to do.

Then the fun really starts – doing your DofE! Don't forget to collect lots of evidence along the way and upload it to eDofE – this can be anything from photos, certificates and thank you letters to Assessor's comments and notes you type into eDofE.

When you've achieved your Award you'll be able to use this evidence to create a great *Achievement Pack* – a lasting memory of all your hard work!

Have fun and we look forward to congratulating you when you achieve your Award!

The DofE Team

Continue

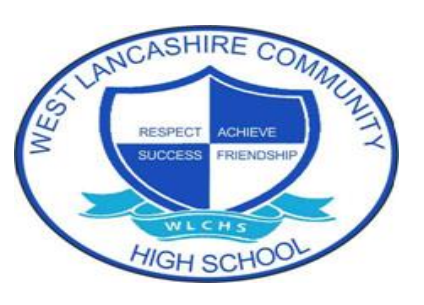

# Welcome from Prince Philip

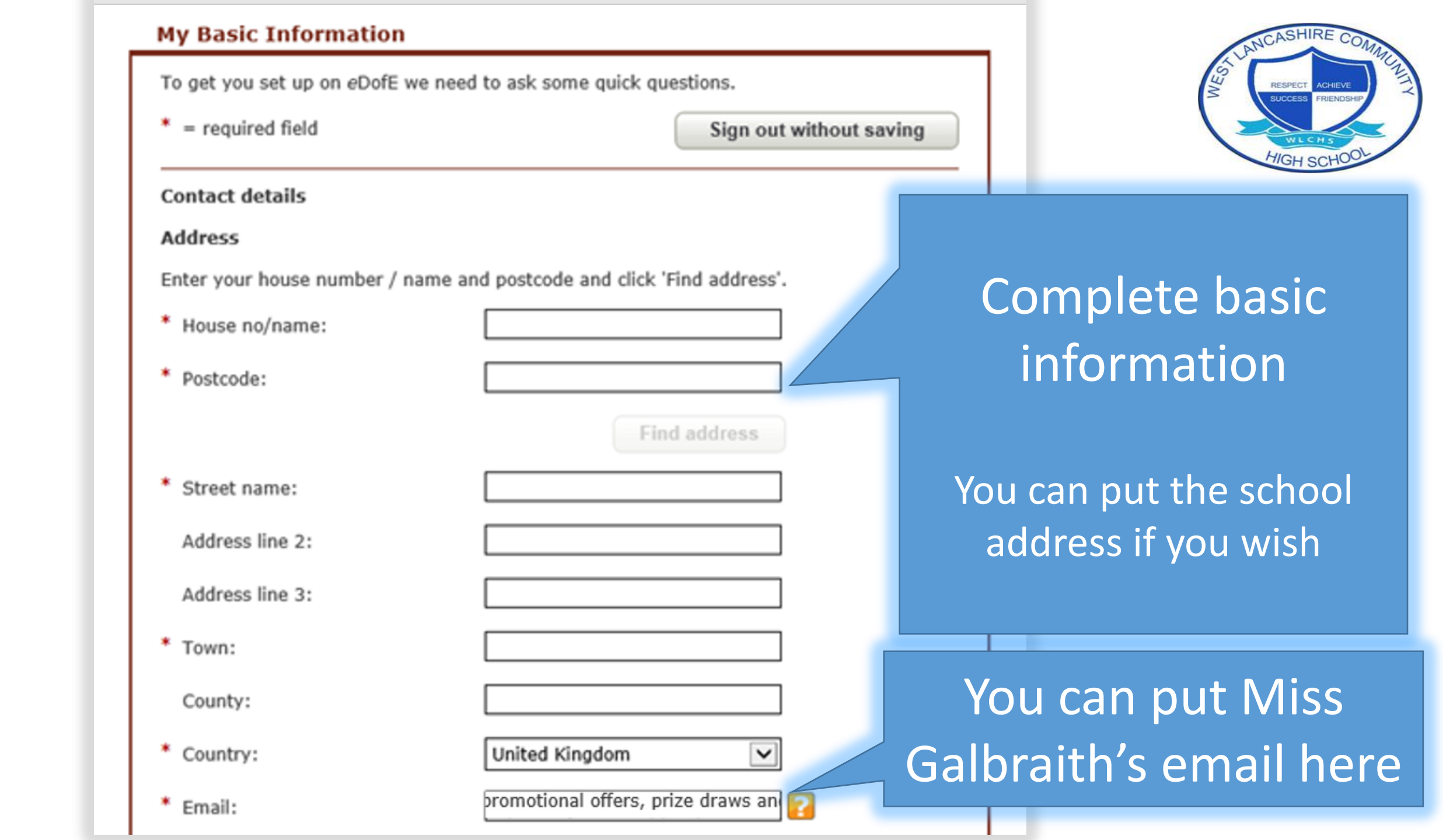

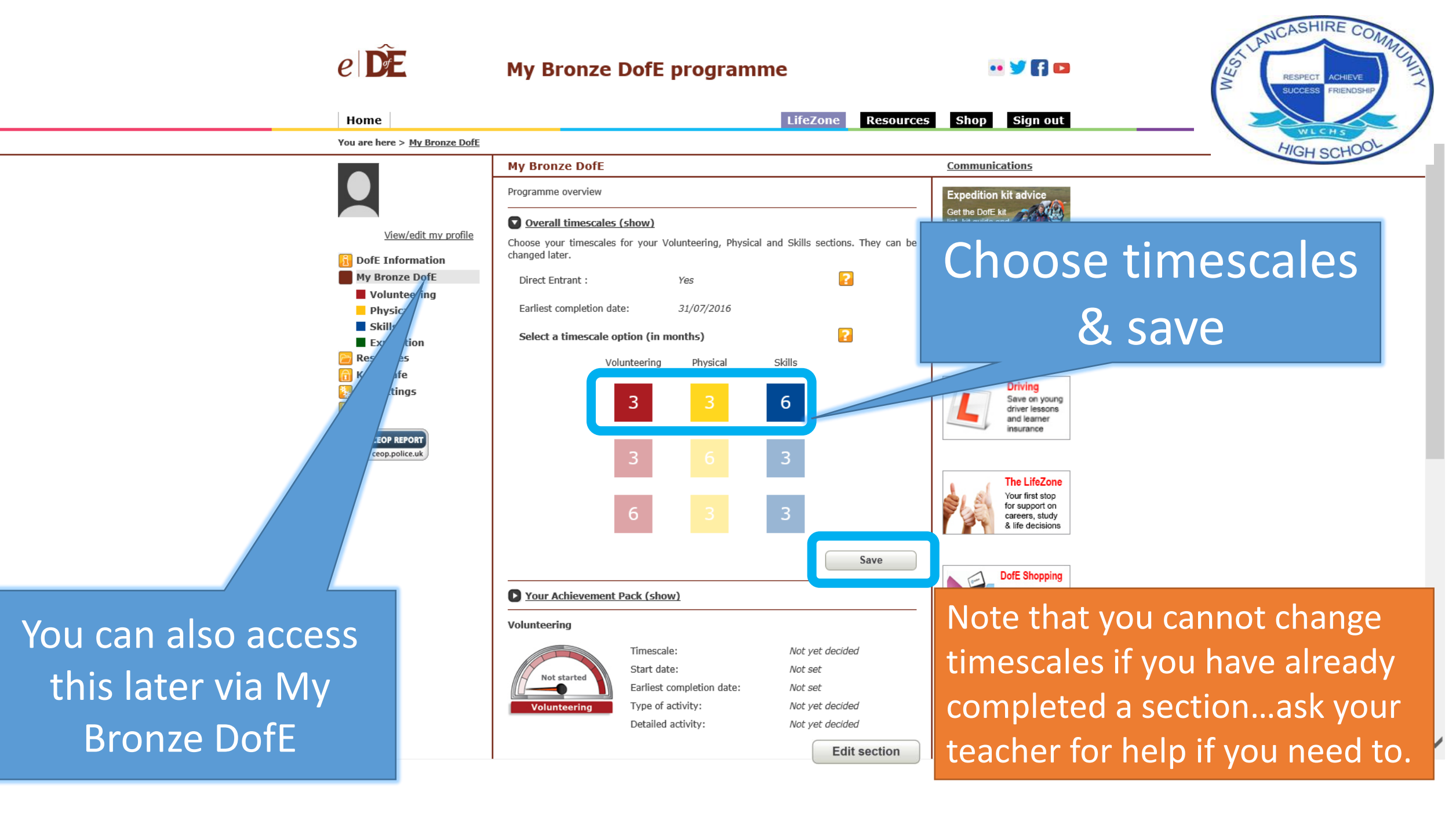

My Bronze DofE programme

### •• 🔰 🖪 🚥

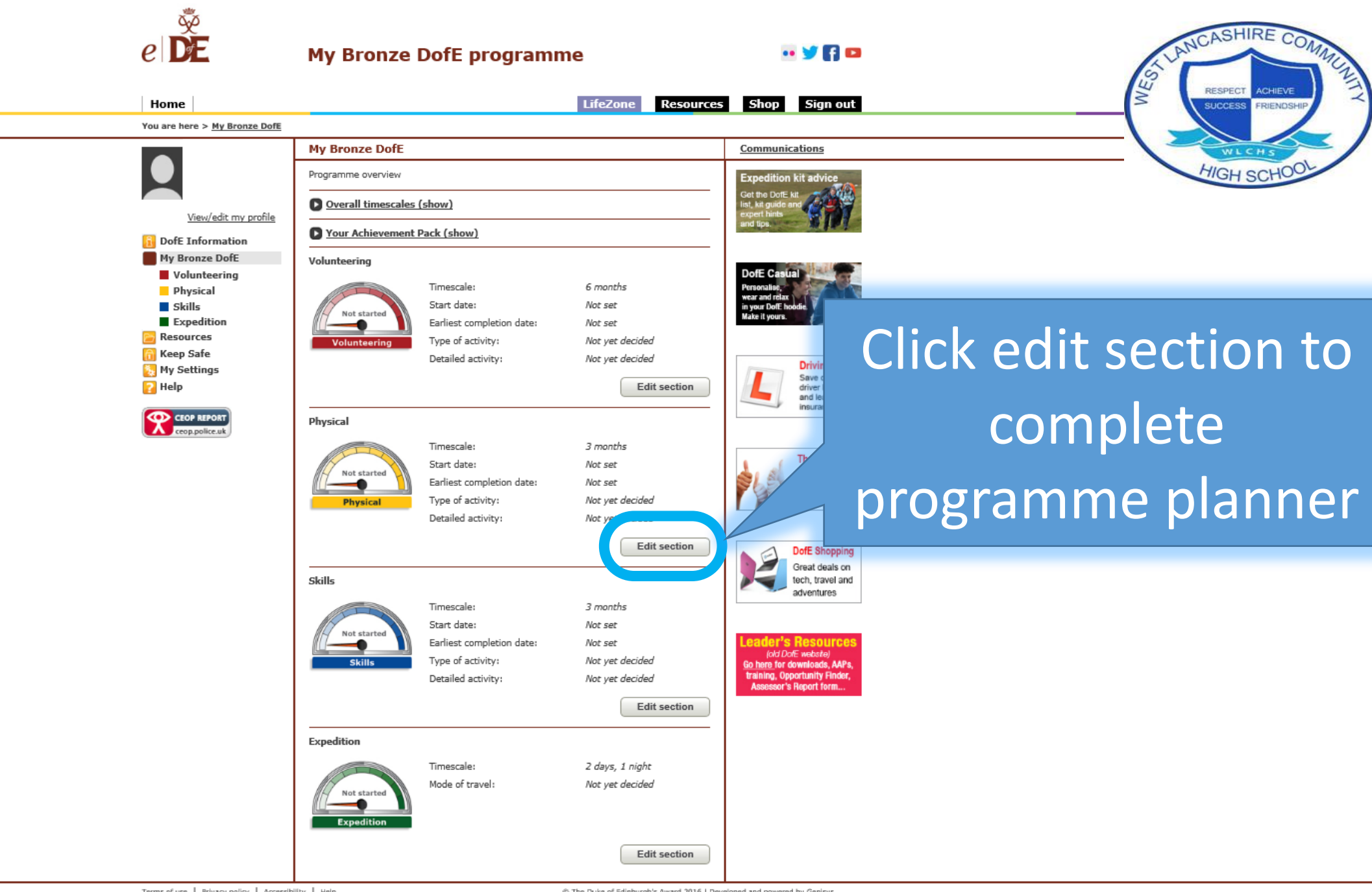

Terms of use | Privacy policy | Accessibility | Help

e DE

© The Duke of Edinburgh's Award 2016 | Developed and powered by Genisys

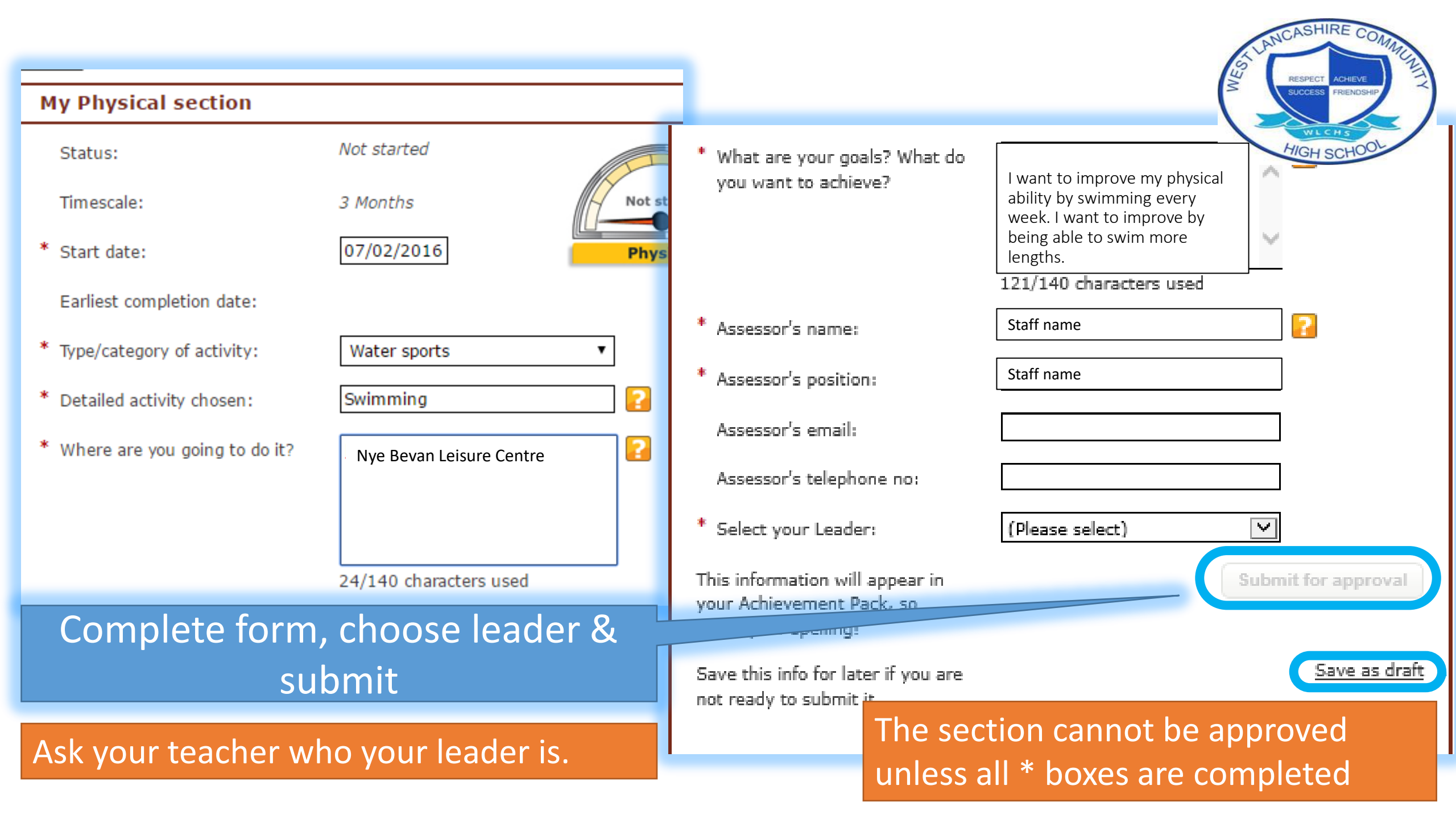

You can now start your programme activities.

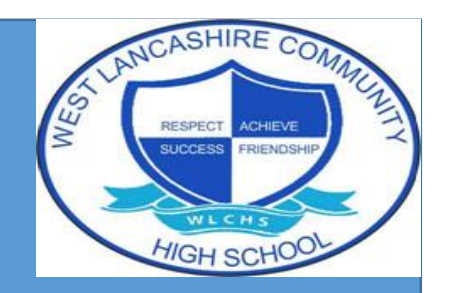

You should aim to spend an hour per week on each activity.

You can add evidence as you go. *For example – photographs, documents, comments* Your leaders might add evidence too. You can add evidence of your expedition training too.

Try to login once a week to add evidence of what you have done that week.

...we look forward to seeing your progress!

## How to add evidence on eDofE

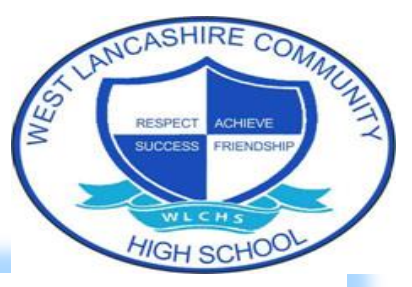

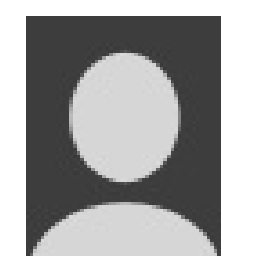

View/edit my profile

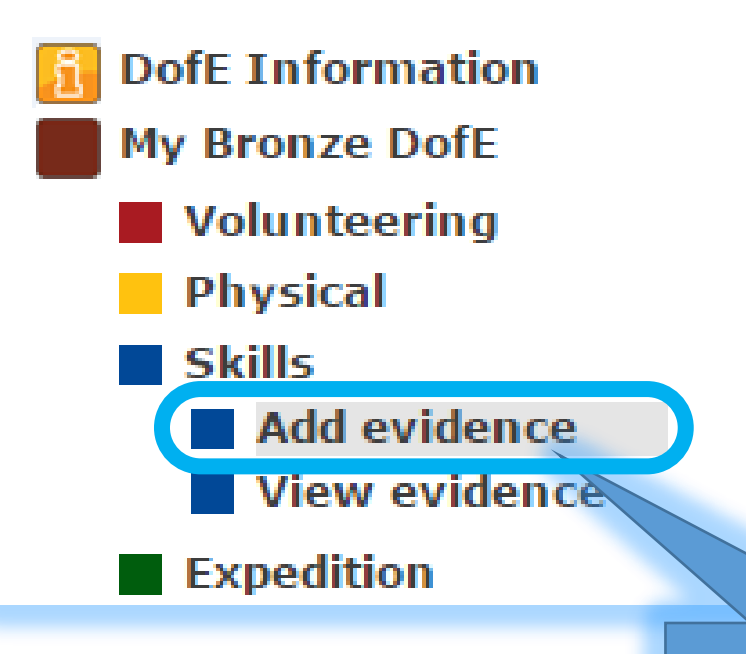

### Add evidence

### What evidence would you like to add?

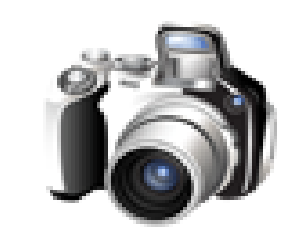

Photos

[.jpg,.jpeg,.jpe, .gif,.bmp,.png]

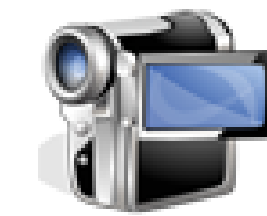

Video

[.mpg,.mpeg,.mp4, .avi,.mov,.wmv, .flv]

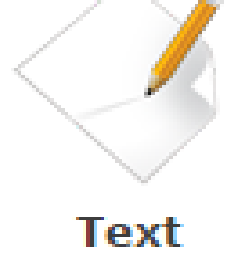

Select type

Uplo Other

[.doc,.docx,.xls, .xlsx,.pdf,.txt, .rtf,.ppt,.pptx, .pps,.ppsx]

Add evidence

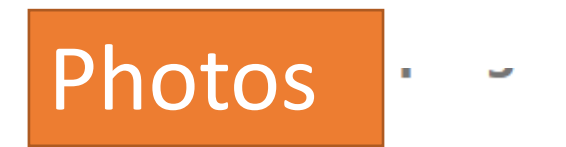

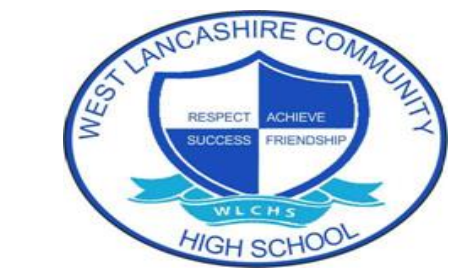

> Volunteering > Add evidence

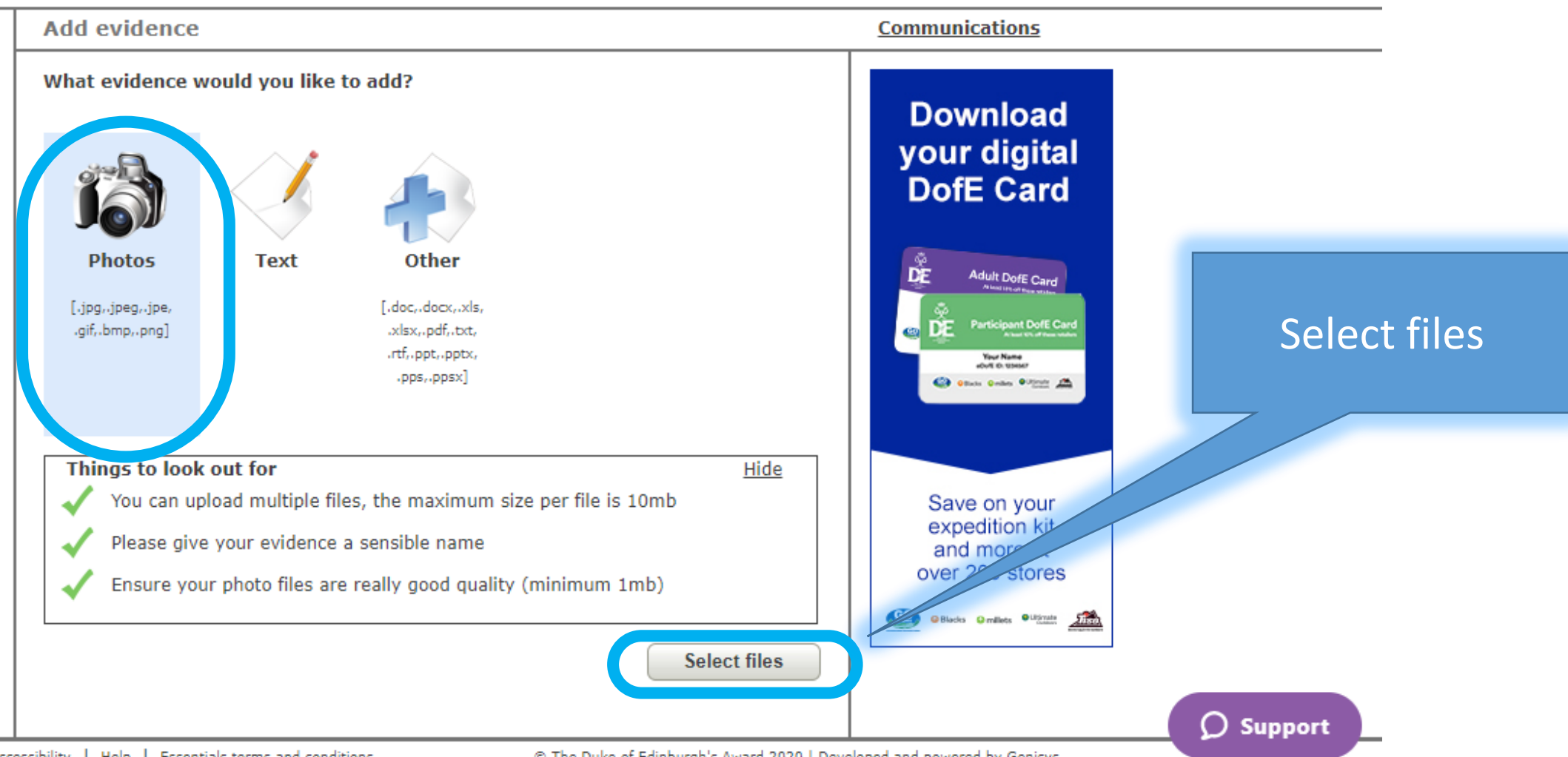

Resources

LifeZone

Essentials

Sign out

© The Duke of Edinburgh's Award 2020 | Developed and powered by Genisys

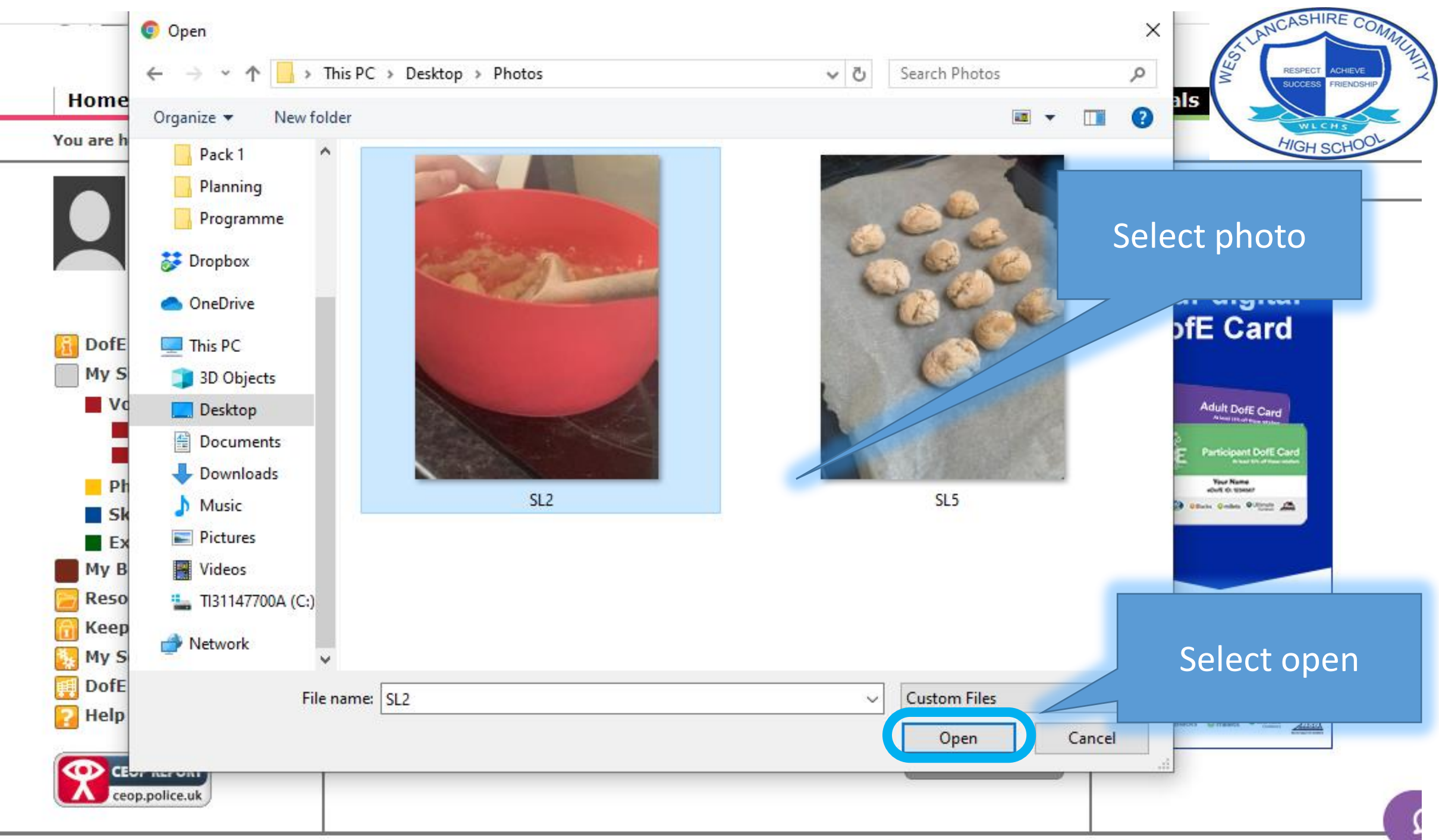

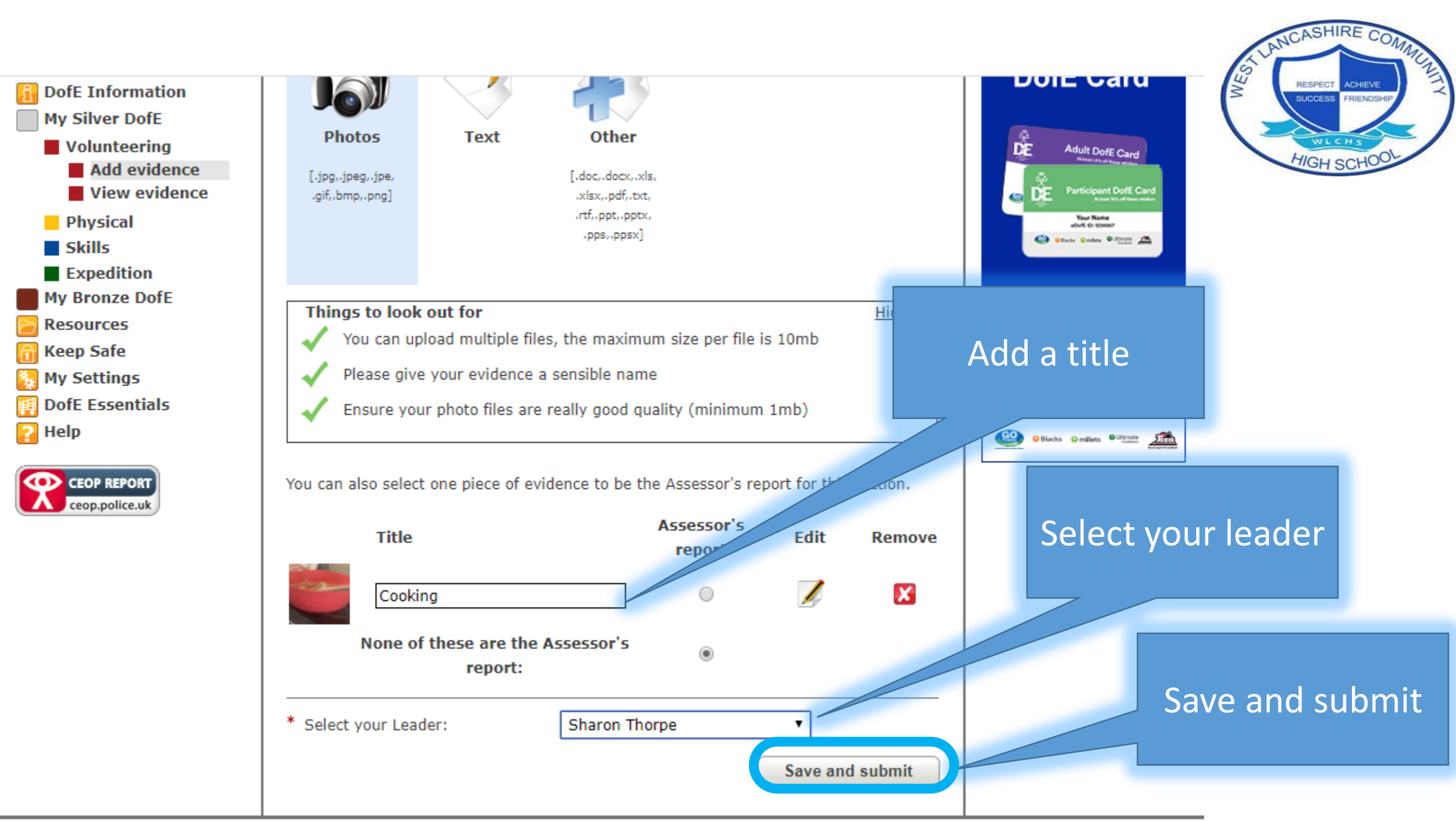

the second second second second second second second second second second second second second second second se

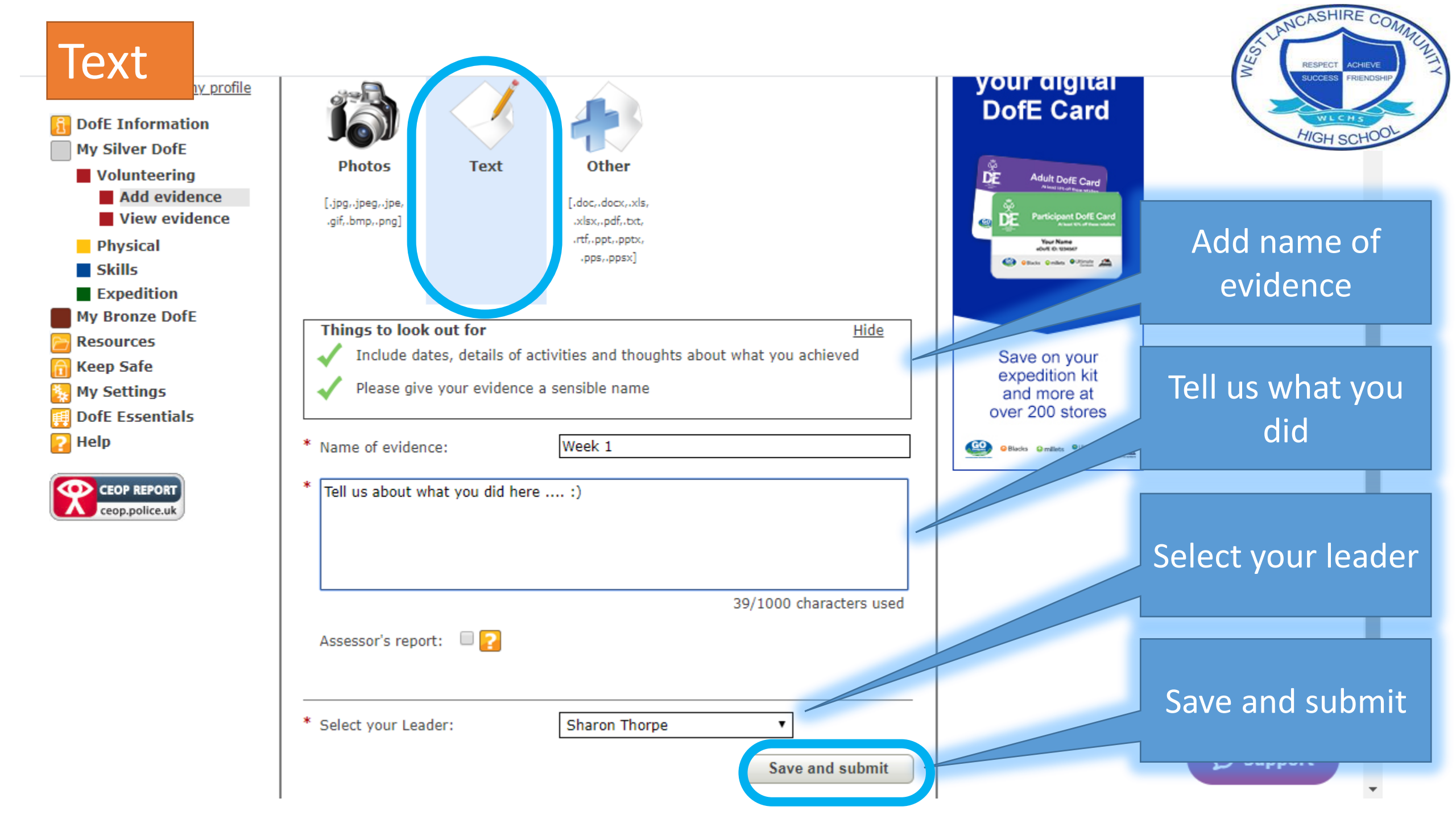

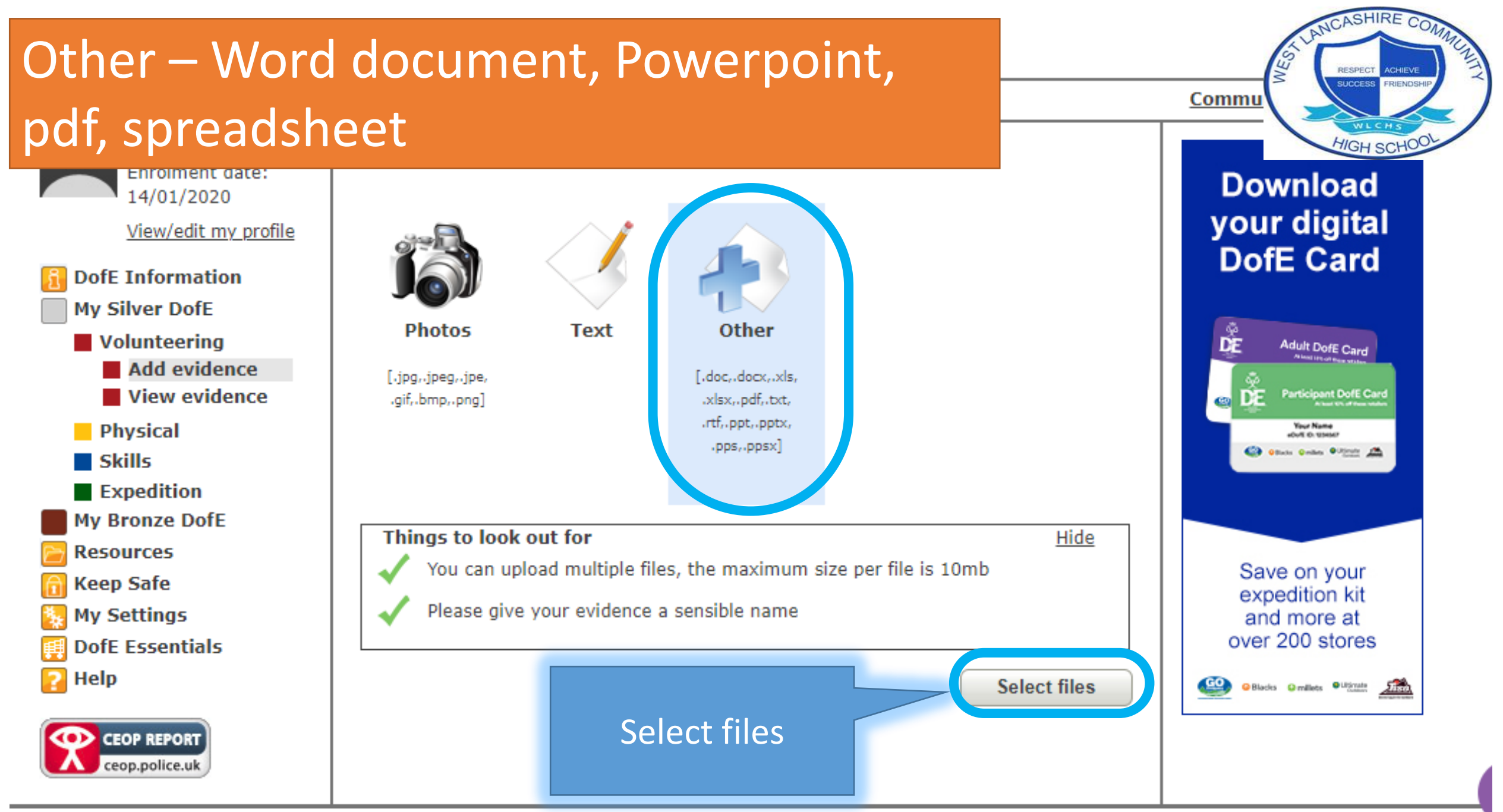

and the second second second second second second second second second second second second second second second

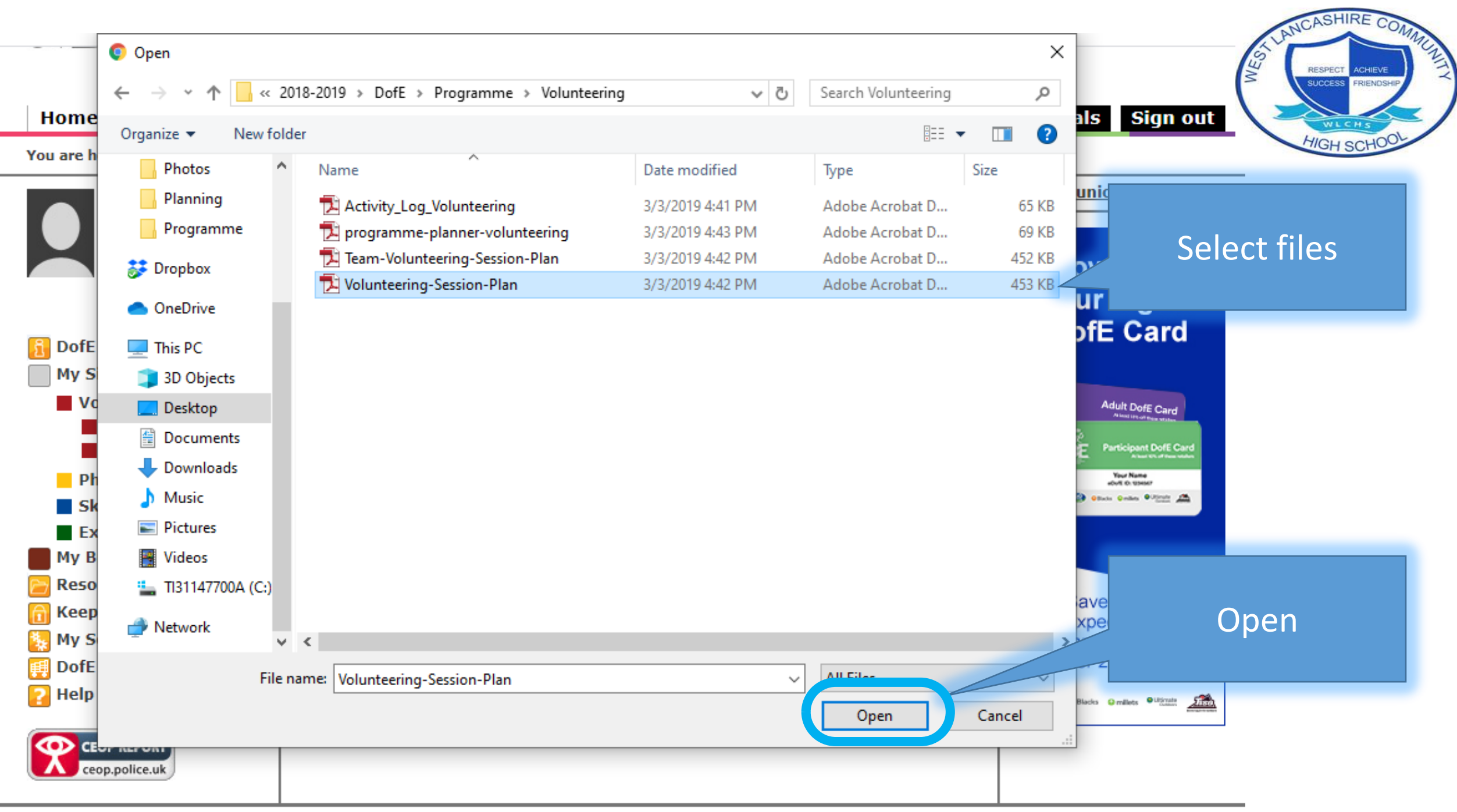

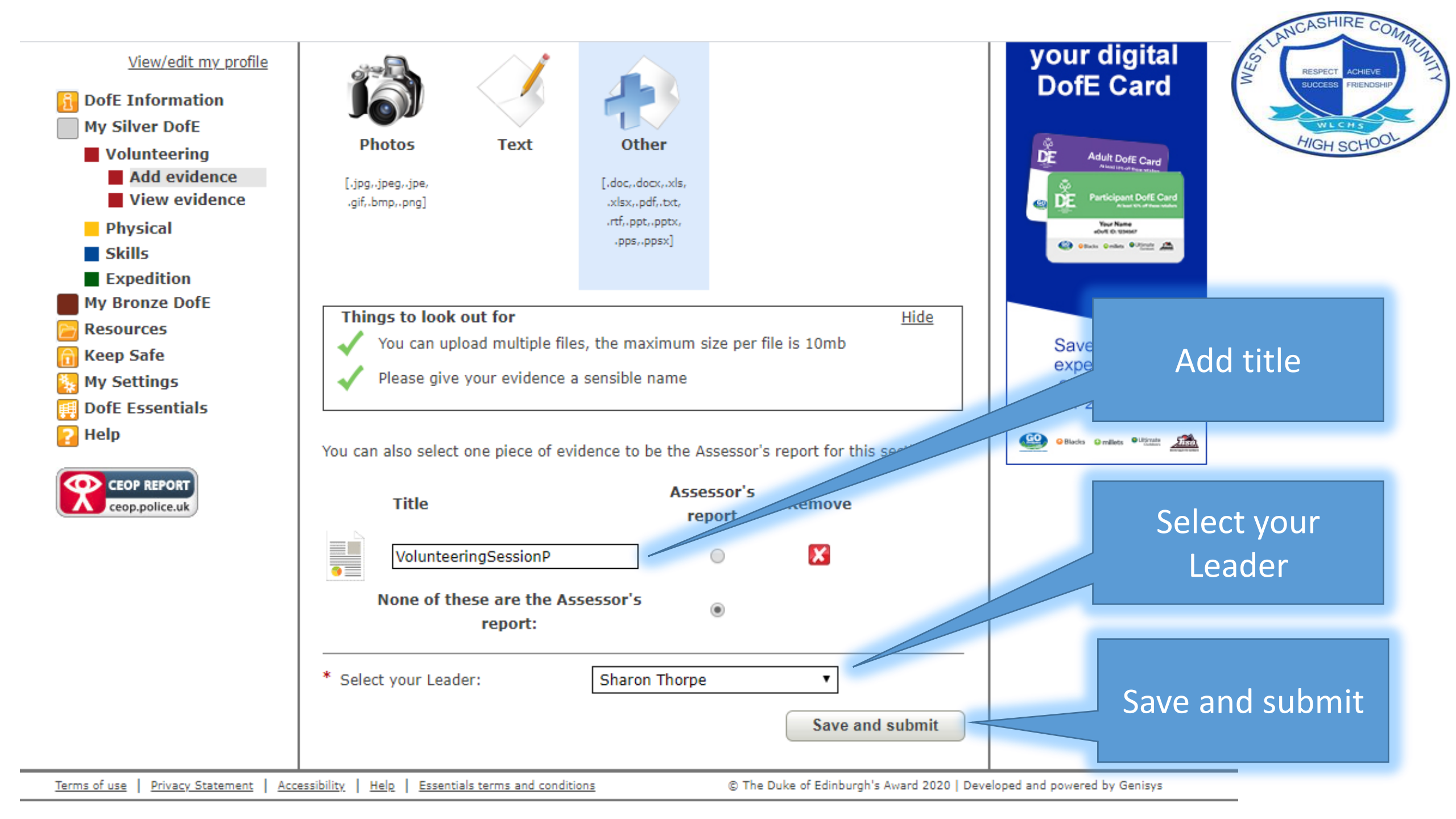